## ИНСТРУКЦИЯ ДЛЯ УЧЕНИКОВ ДЛЯ ВХОДА В ЭЛЕКТРОННЫЙ ДНЕВНИК и РСДО

<mark>С помощью браузера (с компьютера)</mark>

Две платформы – один сайт:

https://e-school.ryazangov.ru/

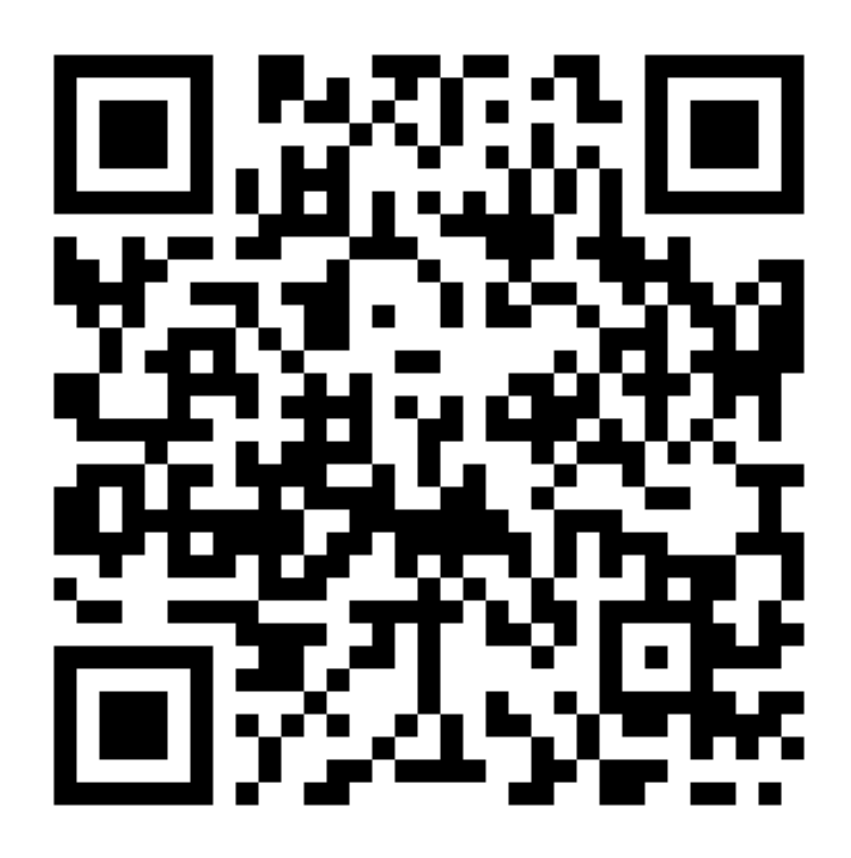

Рекомендованные браузеры:

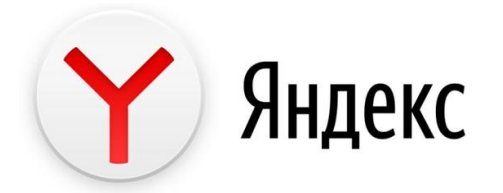

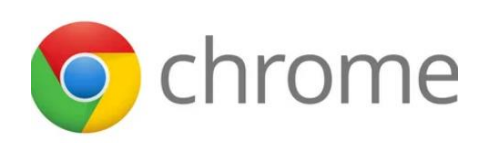

#### Появится такой экран:

| Электронные дневники<br>и журналы | Уважаемые пользователи, просим ознакомиться с презентацией и видеоматериалами по защите персональны по начини. Материалами по защите персональны                                                              |
|-----------------------------------|----------------------------------------------------------------------------------------------------|
|                                   | долных, натериалы расположены по созласт партреланизон от партнери на нестолько вопреков, пройдя опрос<br>Мы сможем улучшить Систему, если Вы поможете, ответия на нестолько вопреков, пройдя опрос<br>Ссылка |
|                                   |                                                                                                    |
| Пароль                            |                                                                                                    |
| войти                             |                                                                                                    |
| О Войти через госуслуги           |                                                                                                    |
|                                   | BARS 🖉                                                                                                    |

# Как зайти?

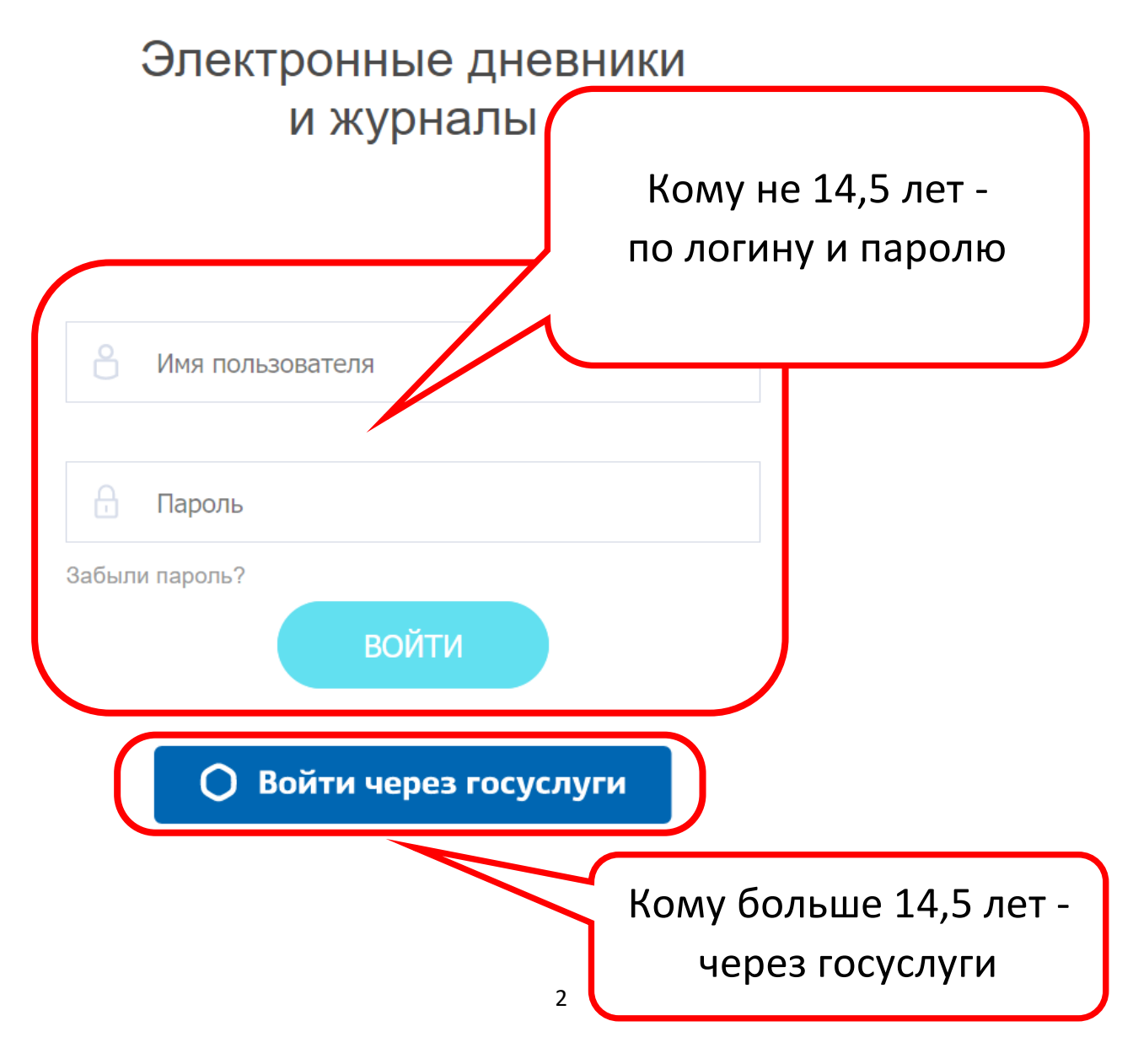

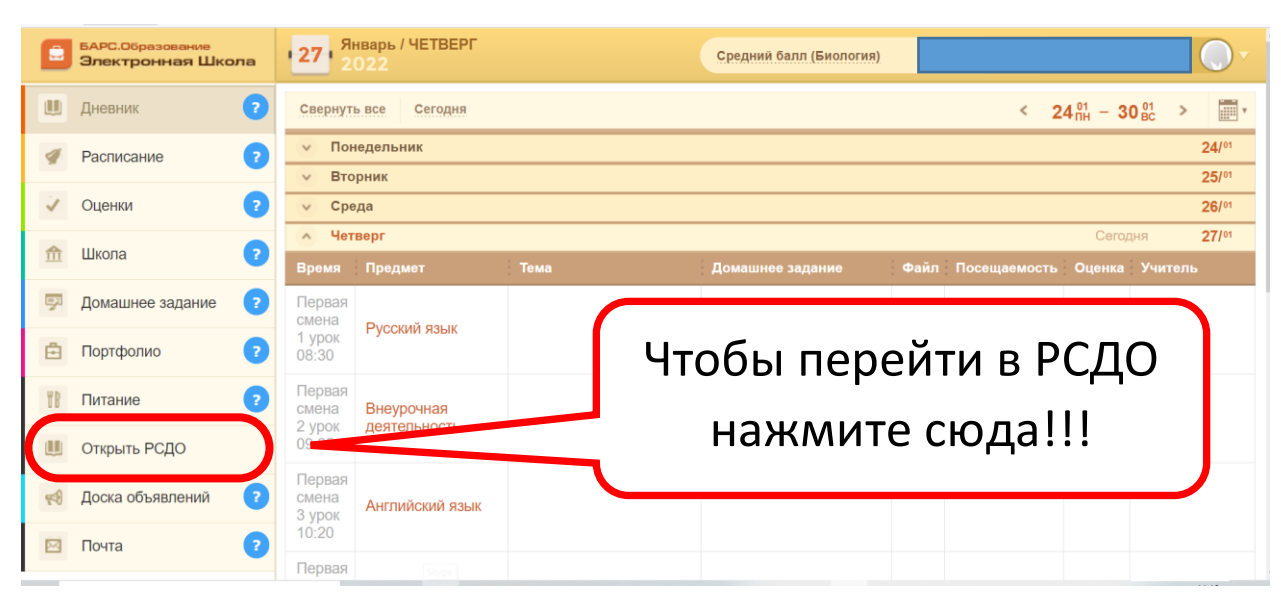

#### Для перехода в РСДО нажмите **Открыть РСДО**

#### При первом переходе в РСДО появится окно:

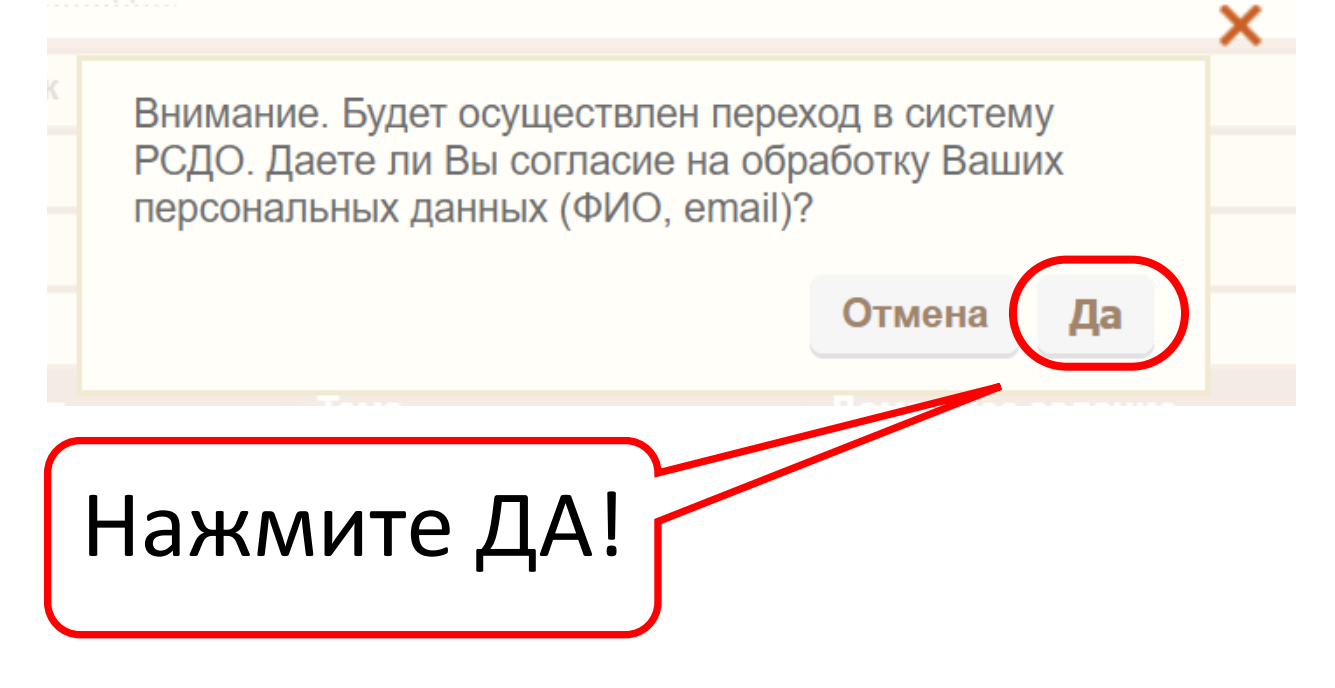

### Иногда браузер может блокировать переход в РСДО

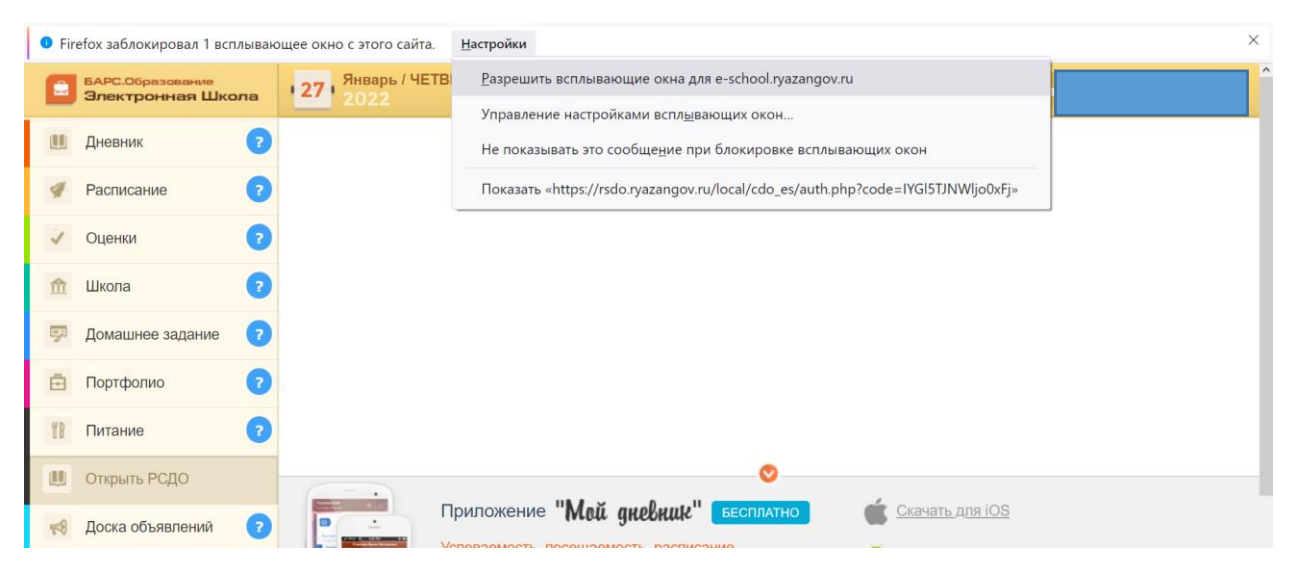

В этом случае нужно нажать кнопку **Настройки** на всплывающей панели и в появившемся окне нажать левой кнопкой мыши **«Разрешить всплывающие** окна для e-school.ryazangov.ru»

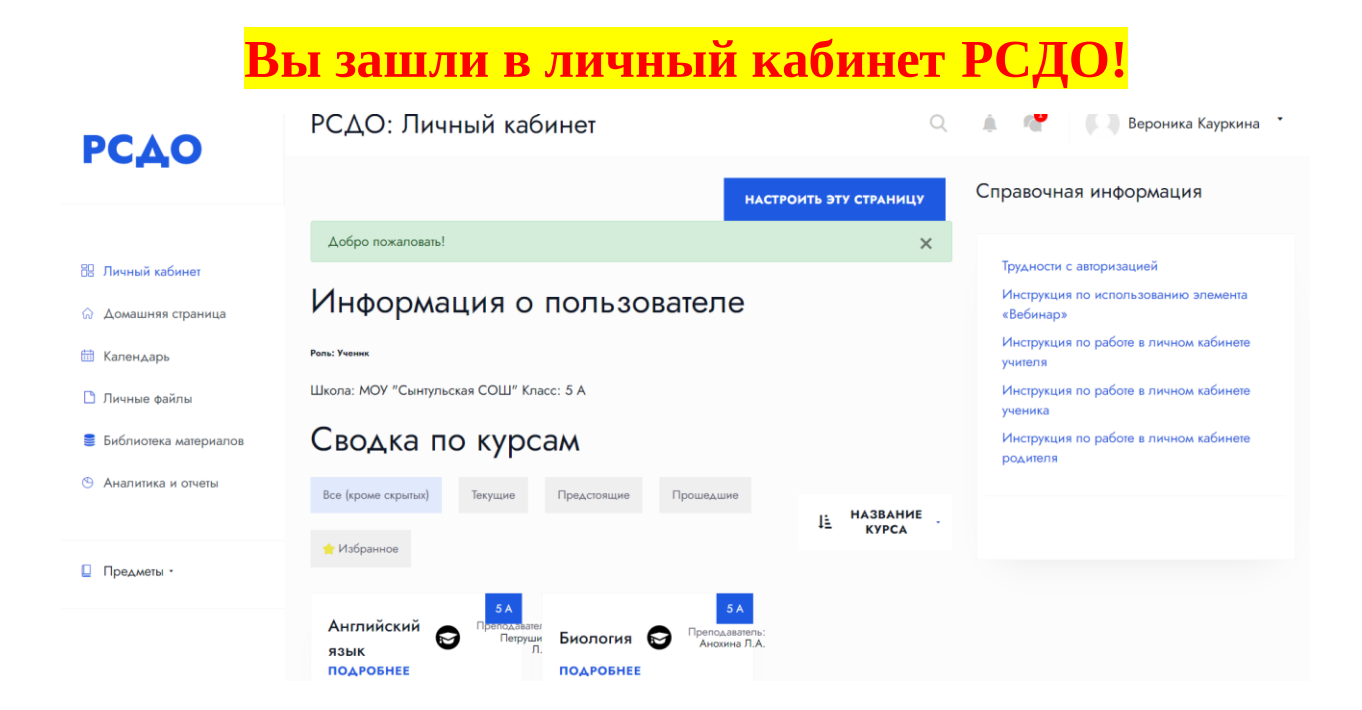